| 국제전자센터 입주사 매뉴얼 | V3.5 | 1 | (주)지엘앤티 |
|----------------|------|---|---------|
|                |      |   |         |

Confidential

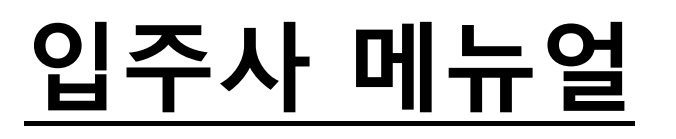

APR, 2025

| 국제전자센터 ' | 입주사 매뉴얼 | 1 |
|----------|---------|---|
|----------|---------|---|

2

# 목 차

| 목   | 차2               |
|-----|------------------|
| 1.  | 프로그램 개요          |
| 1.1 | 주요 기능 소개         |
| 1.2 | 접속 환경 및 시스템 요구사항 |
| 2.  | 시작하기4            |
| 2.1 | 접속 방법4           |
| 2.2 | 로그인 절차4          |
| 3.  | 메뉴 구성 안내         |
| 3.1 | 전체 메뉴 목록         |
| 3.2 | 기능별 요약           |
| 4.  | 기능별 사용법6         |
| 4.1 | 할인등록6            |
| 4.2 | 할인등록현황 조회6       |
| 4.3 | 할인권구매            |
| 4.4 | 무료정기차량관리         |
| 4.5 | 월정기차량관리9         |
| 4.6 | 정기차량내역10         |
| 4.7 | 사용자 정보 관리10      |
| 5.  | 자주 묻는 질문11       |
| 5.1 | 자주 묻는 질문(FAQ)11  |
| 6.  | 고객지원 및 문의처11     |
| 6.1 | 고객지원 및 문의처11     |
|     |                  |

## 1. 프로그램 개요

### 1.1 주요 기능 소개

- 웹 기반 주차 할인 및 정기권 관리 프로그램
- 입주사별로 로그인 계정이 부여되며, 개별 할인권과 정기권 등록 가능
- 결제 기능을 통해 할인권 충전 가능
- 입주사 사용자가 직접 정보 수정 및 비밀번호 변경 가능

### 1.2 접속 환경 및 시스템 요구사항

- 웹 브라우저 : Google Chrome 권장
- 모바일 사용 가능
- 접속 방식
  - URL 입력 : <u>http://g190.gparking.kr</u>
  - QR 방식

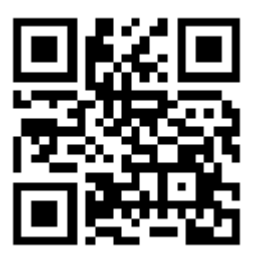

## 2. 시작하기

#### 2.1 접속 방법

- URL
  - 크롬 브라우저를 실행한 후, 제공받은 전용 URL 을 입력하여 접속
  - 주차장별 URL 이 상이할 수 있으므로 안내받은 주소 확인 필수
- QR
  - 모바일 카메라를 실행한 후, 제공받은 **전용 QR** 을 스캔하여 접속
  - 주차장 별 QR 이 상이할 수 있으므로 안내 받은 주소 확인 필수

#### 2.2 로그인 절차

- **입주사 전용 계정 ID** 로 로그인.
- 초기 로그인 시 비밀번호 재설정 설정
  - 초기 비밀번호 : 1234
  - 변경 비밀번호 : 영어 + 숫자 포함 6 자리 이상.

| T        | TMAP ភ្                  | ┺╱┝<br>₭₩₽≏ | Tmap 20 | त्रमरिप्तथन<br><b>ा</b> | TMAP 주차 |  |
|----------|--------------------------|-------------|---------|-------------------------|---------|--|
| ołojcj   |                          |             |         |                         |         |  |
| 비밀번호     | •••••                    |             |         | 아이디                     |         |  |
| 🗹 아이디 저장 |                          | 📝 자동 로그인    |         | 비밀번호                    |         |  |
|          | 로그인                      |             |         |                         | 2701    |  |
|          | 사업자동육변호: 대표자: 법안명: 전역변호: |             |         |                         |         |  |
|          |                          |             |         |                         |         |  |

<로그인>

<초기비밀번호>

• 로그인 시 기본화면은 "할인등록" 상태로 표시됨.

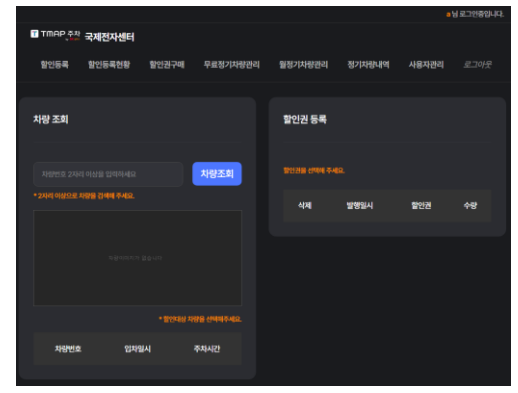

<로그인 – 할인등록>

V3.5

### 3. 메뉴 구성 안내

#### 3.1 전체 메뉴 목록

- 할인등록 : 방문 차량에 대해 할인권을 등록하는 기능
- 할인등록현황 : 등록된 할인권의 사용 내역을 조회하는 기능
- 할인권구매 : 할인권 사용을 위한 잔액 충전 및 결제 기능
- 무료정기차량관리 : 무상으로 등록된 정기 차량을 관리하는 기능
- 월정기차량관리 : 월 정기권 차량의 등록 및 정보 수정 기능
- 정기차량내역 : 전체 정기권 차량의 등록 이력 및 상태 조회
- 사용자관리 : 입주사 사용자 정보 확인 및 비밀번호 변경 기능

|           |        |       |          |         |        | at    | 님 로그인중입니다. |  |
|-----------|--------|-------|----------|---------|--------|-------|------------|--|
| T TMAP 주차 | 국제전자센터 |       |          |         |        |       |            |  |
| 할인등록      | 할인등록현황 | 할인권구매 | 무료정기차량관리 | 월정기차량관리 | 정기차량내역 | 사용자관리 | 로그아웃       |  |
| ~ 메뉴 목록>  |        |       |          |         |        |       |            |  |

#### 3.2 기능별 요약

- 각 기능은 로그인 후 상단 메뉴에서 접근 가능
- 메뉴는 사용자의 권한에 따라 다르게 표시될 수 있음.

### 4. 기능별 사용법

#### 4.1 할인등록

- 차량번호 입력 후 [차량조회] 클릭
- 할인 적용할 차량 선택
- 부여할 할인권 클릭하여 할인권 적용

| 차량 조회                                      |                                    |                    | 할인권 등록 |                        |                        |    |
|--------------------------------------------|------------------------------------|--------------------|--------|------------------------|------------------------|----|
| 30부6377<br>• 2자리 이상으로 차량을 검색해 <sup>2</sup> | 30부6377<br>* 2자리 이상으로 차량을 검색해 주세요. |                    |        | 할인권(상)<br>할인권(상)<br>2. | 1시간 할인권(하<br>30분 할인권(하 |    |
| A A A A A A A A A A A A A A A A A A A      | 1 de                               |                    | 삭제     | 발행일시                   | 할인권                    | 수량 |
| e                                          | 30# 6377                           |                    | 삭제     | 2025-04-24 20:10:52    | 1시간 할인권(상)             | 1매 |
|                                            |                                    |                    |        |                        |                        |    |
|                                            |                                    | * 할인대상 차량을 선택해주세요. |        |                        |                        |    |
| 차량번호                                       | 입차일시                               | 주차시간               |        |                        |                        |    |
| 30부6377                                    | 2025-04-24 17:33:38                | 2시간 37분            |        |                        |                        |    |

#### 4.2 할인등록현황 조회

- 조회기간 설정 후 [검색] 버튼 클릭
- 차량번호를 입력하여 특정 차량의 할인 내역 조회 가능
- 삭제버튼이 보이는 차량 출차가 되지 않은 차량입니다.

| 할인등록 | 현황         |                     |                     |             |    |      | 초기회면  |
|------|------------|---------------------|---------------------|-------------|----|------|-------|
| 조회기간 | 2025-04-17 | <b>~</b> 2025-04-24 | # 차량번호              | 차량번호를 입력하세요 |    |      | 검색    |
|      |            |                     |                     |             |    |      |       |
| 삭제   | 차량번호       | 입차일시                | 할인일시                | 할인명         | 수량 | 금액   | 잔액    |
| 삭제   | 30부6377    | 2025-04-24 17:33:38 | 2025-04-24 20:10:52 | 1시간 할인권(상)  | 1  | 1000 | -1000 |

| 국제전자센터 입주사 매뉴얼 | V3.5 | 7 | (주)지엘앤티 |
|----------------|------|---|---------|
|----------------|------|---|---------|

#### 4.3 할인권구매

- 입금
  - 현재 계좌 잔액확인
  - 결제금액 입력
  - [할인권 충전] 클릭
  - PG 결제창을 통해 카드 및 PAY 로 결제
  - 충전 완료 후 할인권 사용 가능

| 할인권 계조 | h 관리         |      |           |      |       |                  | 志7(時代 | ACREA COREA PAYMENT NET | чояка                           |                              |               |                                  |
|--------|--------------|------|-----------|------|-------|------------------|-------|-------------------------|---------------------------------|------------------------------|---------------|----------------------------------|
|        |              |      |           |      |       |                  |       | · 문국공제네트북스(유)           | 이용약관                            |                              |               | 전체동의                             |
| 계좌잔액   | 400          |      |           | 결제금액 | 1,000 |                  |       | 신용카드 ·                  | 전자금융가례 가<br>개연정보 수집<br>개연정보 개5지 | 1번역간<br>및 미용자리 등의<br>1 제공 등의 | -             | 자세히보기 등학<br>자세히보기 등학<br>자세히보기 등학 |
|        | <u>합인권</u> 등 | 동전   |           |      | 9     | 할인권환불 (최신카드결제취소) |       |                         | 상품명                             | 평가주차권                        | ⊕             |                                  |
|        |              |      |           |      |       |                  |       |                         | 금액                              | 1,000 원                      | 018           |                                  |
|        |              |      |           |      |       |                  |       |                         | AB25 M                          | 84.4670                      | 0.0           |                                  |
| 사용내역   |              |      |           |      |       |                  |       |                         | ( pay                           |                              | () pay        | SAMSUNS Poy                      |
|        |              |      |           |      |       |                  |       |                         | PAYCO                           | Ilpay                        | L.poy         |                                  |
|        |              |      |           |      |       |                  |       |                         | ⇔≭ঞরন্দ                         | OBA                          | 088           | 0.66                             |
|        | Â            | 사용기간 | 2025년 041 |      |       | 64               |       |                         | ⊖ 98l                           | 0.40                         | 0 811         | ▼                                |
|        |              |      |           |      |       |                  |       |                         | 일부개들간역                          | 81 A                         | 08            |                                  |
|        |              |      | 100101    |      |       |                  | 1070  |                         |                                 |                              | _             | •                                |
|        | 일자           |      | 80A       |      |       | <del>~</del> 8   | 사용금역  |                         | 88                              | 112 전문 수 112 <b>전</b>        | 제 세비스 (문희 : 1 | 544-7300                         |
|        | 2025-04-24   |      | 30분 할인권   |      |       | 1                | 600   |                         |                                 |                              |               | Close                            |
|        | 결제가 완료되었습    | 니다.  |           |      |       |                  |       |                         |                                 |                              |               |                                  |
|        | 닫기           |      |           |      |       |                  |       |                         |                                 |                              |               |                                  |

- ▶ 환불
  - 현재 계좌 잔액확인
  - 환불금액 입력
  - [할인권 환불] 클릭
  - 환불 완료

| 할인권 계3 | 타 관리             |      |                |      |                         | 초기화면           |                                       |
|--------|------------------|------|----------------|------|-------------------------|----------------|---------------------------------------|
| 계좌잔액   |                  |      |                | 환불금액 | 2025-04-24 20:24 (400원) |                |                                       |
|        |                  |      |                |      | 할인권 환불                  |                |                                       |
| 사용내역   |                  |      |                |      |                         |                |                                       |
|        |                  | 사용기간 | 2025년 04월      |      | ~ 24                    |                | · · · · · · · · · · · · · · · · · · · |
|        |                  |      |                |      |                         | (1.1.5.1100.1) | 환불처리가 완료되었습니다.                        |
|        | 일자<br>2025-04-24 |      | 말안건<br>30분 할인권 |      | 수량<br>1                 | 사용금액<br>600    | 닫기                                    |

|         | 54우2384              | 차량검색 |                      |
|---------|----------------------|------|----------------------|
|         | 신규 입력                |      |                      |
|         |                      |      |                      |
| 치량번호    | 54 <del>9</del> 2384 |      | 차량번호를 선택해 주세요!       |
| 유효일시    | 2025-04-24           | ŧ    | 54 <del>우</del> 2384 |
| 유효기간 설정 | 기한없음                 | 2    | 닫기                   |
| •만료일시   | 2999-12-31           | ŧ    |                      |
| 회사명     | ab                   |      | 차량을 등록하였습니다          |
| 부서명     | 기술지원팀                |      | 확인                   |
| 메모      |                      |      |                      |
|         | 수정등록                 |      | 차량을 삭제하였습니다.         |
|         | 차량삭제                 |      | 확인                   |

- [차량 삭제] 클릭 -> 차량 삭제 완료
- 차량 수정 완료

수정 / 삭제

- 내용수정 후 [수정 등록] 클릭
- 차량번호 선택 팝업창 -> 수정할 차량 선택
- 수정할 차량번호 입력 후 [차량검색] 클릭

| •                 | [신규 등록] 클릭<br>차량 등록 완료 |      |             |
|-------------------|------------------------|------|-------------|
|                   | 치장번호<br>신규 입력          | 치랑검색 |             |
| <sup>•</sup> 차량번호 | 54 <del>2</del> 384    |      |             |
| *유효일시             | 2025-04-24             | ŧ    |             |
| 유효기간 설정           | 기한없음                   |      |             |
| *만료일시             | 2999-12-31             | ŧ    |             |
| 회사명               |                        |      |             |
| 부서명               | 기술지원팀                  |      |             |
| 에모                |                        |      |             |
|                   |                        |      | 차량을 등록하였습니다 |
|                   | 신규 등록                  |      |             |

### 4.4 무료정기차량관리

■ [신규 입력] 클릭■ 등록 차량 정보기입

● 등록

| 국제전자센터 입주사 매뉴얼 | V3.5 | 8 | (주)지엘앤티 |
|----------------|------|---|---------|
|----------------|------|---|---------|

9

#### 4.5 월정기차량관리

- 월정기차량의 정기권 연장 및 결제와 \*\*결제 취소(환불)\*\*를 관리하는 기능입니다.
- 월정기권 연장 절차
  - 구매대상 항목에서 연장할 월을 선택(예 : 2025 년 5 월)
  - 연장할 차량번호를 입력 또는 [검색] 버튼을 클릭
  - 하단 목록에서 연장할 차량의 체크박스를 선택(결제금액 자동합산)
  - [결제]버튼을 클릭하면 PG 결제창이 열리고 카드/간편결제(PAY)로 결제
  - 결제 후 월정기권이 연장됩니다.

| 월정기권 연                                                  | 장                                                                     |              |                   |         | <u>초기확면</u> |
|---------------------------------------------------------|-----------------------------------------------------------------------|--------------|-------------------|---------|-------------|
|                                                         |                                                                       |              |                   |         |             |
| 구매대상                                                    | 2025년 05월                                                             |              | 치 <del>량</del> 번호 | 29보2405 | 검색          |
| 시작일시                                                    | 2025-05-01                                                            | 1            | 결제금액              | 44,000  | 결제          |
| 취소/삭제                                                   |                                                                       |              |                   |         |             |
|                                                         |                                                                       |              |                   |         |             |
|                                                         | 차량번호                                                                  | 정기권종         |                   | 단가      | 만료예정일       |
|                                                         | 29보2405                                                               | 부분정기권        |                   | 44,000  | 2025-04-28  |
|                                                         | 2556834                                                               | 유료(사-일반)     |                   | 100,000 | 2025-04-28  |
| NATHERT RETWORKS                                        |                                                                       |              |                   |         |             |
| 변국공제4트박스(R)<br>이용약관                                     |                                                                       |              |                   |         |             |
| 신왕가드 · · · · · · · · · · · · · · · · · · ·              | PUE PUE PUE   0 4043 54 PUE PUE   20 5070 0 PUE PUE   1,000 9 PUE PUE |              |                   |         |             |
| 년8개드 전력                                                 |                                                                       |              |                   |         |             |
|                                                         | toss Oper sames by                                                    |              |                   |         |             |
| PAYCO<br>  va30<br>  va30<br>  va30<br>  va30<br>  va30 | Ippy Lppy   084 085 066   080 081 381/35   EXIN 84 130                | 결제가 완료되었습니다. |                   |         |             |
| 624                                                     | 12 2 8 0 3 2 8 9 440 (20) : 154-1300<br>Close                         | 닫기           |                   |         |             |

- 월정기권 취소 및 환불 절차
  - 유효기간 항목에서 취소할 월 선택
  - 취소할 차량번호 입력 또는 [검색] 버튼을 클릭
  - 하단 목록에서 취소할 차량의 체크박스를 선택 후 [환불계산] 버튼 클릭
  - [결제취소] 버튼을 클릭하면 정기권 연장이 취소되며, 환불이 처리됩니다.

| 월정기권 : | 조회 및 취소   |       |        |        |                           | 초기회면                |
|--------|-----------|-------|--------|--------|---------------------------|---------------------|
|        |           |       |        |        |                           |                     |
| 유효기간   | 2025년 05월 |       |        | 결제정보   | 2025-04-25 09:53 (50,000) | <u>u</u> ) ~        |
| 치량번호   | 197루7643  |       | 검색     | 환불계산   | 50,000                    | 결제취소                |
|        |           |       |        |        |                           |                     |
|        | 차량번호      | 정기권종  | 단가     | ş      | 유효일시                      | 만료일시                |
|        | 197루7643  | 유료    | 50,000 | 2025-0 | 5-01 00:00:00             | 2025-06-01 00:00:00 |
| 화별     | 불처리가 완료되었 | 넋습니다. |        |        |                           |                     |
|        | 닫기        |       |        |        |                           |                     |

10

#### 4.6 정기차량내역

- 등록된 모든 정기 차량의 정보를 조회하고, 필요 시 삭제할 수 있는 기능입니다'
- 차량번호 검색 및 조건별 필터링 기능을 제공하여 관리 편의성을 높입니다.
- 사용방법
  - 정기차량 조회
    - ◆ 조회방법 선택 : 전체, 유료차량, 무료차량, 기한만료차량 중 선택하여 조회
    - ◆ 차량번호 검색 : 특정 차량을 조회하려면 차량번호 입력 후 [검색] 버튼 클릭
    - ◆ 결과 확인 : 하단 목록에 조건에 맞는 정기 차량 정보가 표시됨.
  - 정기차량 삭제
    - ◆ 목록 우측의 [삭제] 버튼을 클릭하면 해당 차량의 정기권이 즉시 삭제됨.
    - ◆ 무료정기차량만 삭제할 수 있음.

| 정기차량내역 |          |          |            |          |                         |    |
|--------|----------|----------|------------|----------|-------------------------|----|
| 조회방법   | 전체       |          | 번호검색       |          |                         | 검색 |
|        |          |          |            |          |                         |    |
| 입주사명   | 차량번호     | 정기권명     | ر          | 시작일자     | 종료일자                    | 삭제 |
| ab     | 117/1111 | 무료정기권    | 2025-04-25 |          | 2 <del>999-</del> 12-31 | 삭제 |
| ab     | 25⊏16834 | 유료(사-일반) | 2025-04-24 |          | 2025-04-28              |    |
| ab     | 29보2405  | 부분정기권    | 20         | 25-04-23 | 2025-04-28              |    |
| « 1 »  |          |          |            |          |                         |    |

#### 4.7 사용자 정보 관리

- 입주사 사용자 이름, 연락처 등 정보 확인 가능
- 비밀번호 변경 시, 현재 비밀번호와 새 비밀번호 입력 필요

| 사용자 관리     |     | 초기희면   | 비밀번호 변경    | ঠ কিটেলন কিটেলন কিটে<br>কিটেলন কিটেলন কিটেলন কিটেলন কিটেলন কিটেলন কিটেলন কিটেলন কিটেলন কিটেলন কিটেলন কিটেলন কিটেলন কিটেলন কিটেলন কিটেলন ক |
|------------|-----|--------|------------|----------------------------------------------------------------------------------------------------|
| No         | 590 |        |            |                                                                                                    |
| 아이디        | ab  |        | No         | 590                                                                                                    |
| 회사명        | ab  |        | 아이디        | ab                                                                                                    |
| 이름         |     |        | क्षेत्रा   |                                                                                                    |
| 전화번호       |     |        | 언제<br>비밀번호 | 비밀번호를 입력해주세요.                                                                                                    |
| 이메일        |     |        | 신규<br>비밀번호 | 비밀번호를 입력해주세요.                                                                                                    |
| 비밀번호<br>확인 |     |        | 신규         |                                                                                                    |
|            | ۳   | 밀번호 변경 | 비밀번호       | 비밀번호를 동일하게 입력해주세요.                                                                                                    |
| 계좌 잔액      |     | o      | 적인         |                                                                                                    |
|            | 저장  |        |            | 저장                                                                                                    |

# 5. 자주 묻는 질문

### 5.1 자주 묻는 질문(FAQ)

- 접속이 되지 않습니다.
  - 네트워크 상태 확인 후 관리자에게 문의 바랍니다.
- 할인권이 적용되지 않습니다.
  - 할인권 계좌에 잔액이 충분한지 확인 해주세요.
- 할인권 적용 후에도 요금이 발생하였습니다.
  - 차량번호에 맞게 할인권이 적용되었는지 확인 해주세요.
- 월정기권연장 차량이 보이지 않습니다.
  - 구매대상의 연장할 해당 월을 정확히 선택되었는지를 확인해주세요.
- 로그인 정보(비밀번호)를 분실했습니다.
  - 관리자에게 문의하여 초기화 요청이 필요합니다.

# 6. 고객지원 및 문의처

### 6.1 고객지원 및 문의처

- 일반문의(ADT CAPS)
  - 지원시간 : 연중무휴
  - 연락처(대표번호): 1588 6400
- 기술문의
  - 지원시간 : 평일 09:00 ~ 18:00
  - 연락처 : 070-4901-5188~9